# <u>การแบ่งหน้าจอให้ครึ่งหนึ่งเป็นภาพสไลด์โชว์ อีกครึ่งหนึ่งเป็นการแสดงวิดีโอ</u>

#### ขั้นตอนที่ 1: การอัพโหลดรูปภาพ

เข้าไปที่เมนู "รูปภาพ" หรือ "Gallery" ด้านซ้ายมือดังภาพ

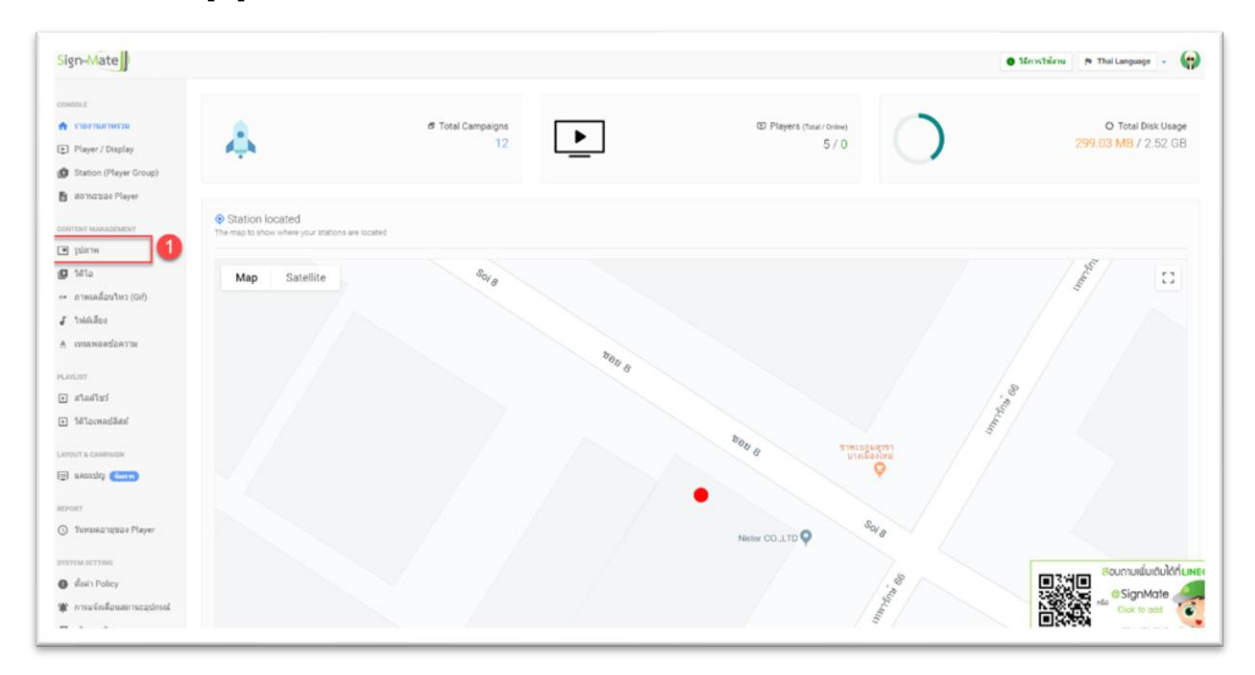

จากนั้นให้ทำการสร้างโฟลเดอร์ไว้เก็บรูปภาพโดยการคลิกที่ปุ่ม "+ สร้างโฟลเดอร์ใหม่" หรือ "+ Add new

folder" ดังภาพ

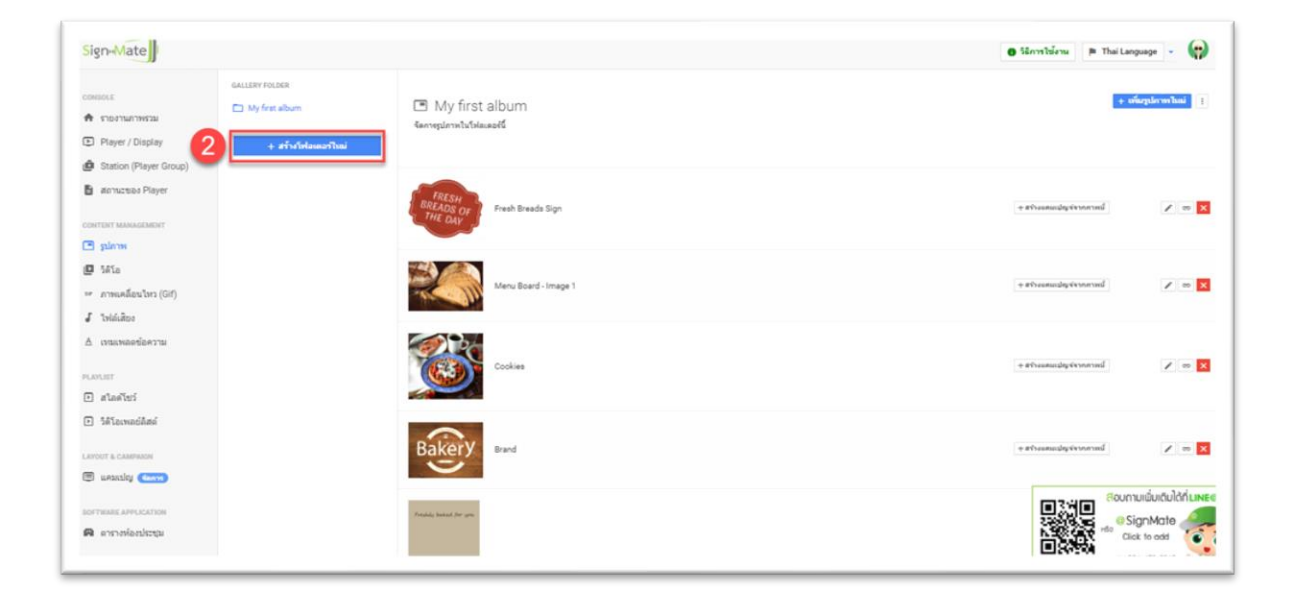

จากนั้นโปรแกรมจะขึ้นกล่องข้อความเพื่อให้กรอกชื่อโฟลเดอร์ที่ต้องการสร้าง ดังภาพ (หลังจากกรอกชื่อ โฟลเดอร์เรียบร้อยแล้ว หื้คลิกปุ่ม "ส่งข้อมูล" หรือ "Submit")

| Sign-Mate                                                                         |                     |            |                                                | O Montérs P                             | Thai Language 🕞 🙀                                 |
|-----------------------------------------------------------------------------------|---------------------|------------|------------------------------------------------|-----------------------------------------|---------------------------------------------------|
| 0049012<br>• 5102134794528                                                        | GALLERY FOLDER      | 🖻 My       | สว้างไฟลเตอร์ไหม่                              | - · · · · · · · · · · · · · · · · · · · | + ofurplecovitaal                                 |
| Player / Display     Station (Player Group)                                       | + สร้างให้สงหลาไหม่ | Gannegalen | ข้อโฟลเดอซ์ 💙<br>เป็น กิพาครม CSR รูปการครองกล |                                         |                                                   |
| astructure Player                                                                 |                     | THE D      | alina                                          | e et hanna de fereneral                 | × = 🖬                                             |
| <ul> <li>game</li> <li>Sila</li> <li>muskázsiba (Gil)</li> <li>Judežes</li> </ul> |                     | X          | Menu Board - (mage 1                           | + at human day in our red               | × = 13                                            |
| ∆ เหละหอสร้อความ<br>ค.งก.อา<br>∎ สโลดโชว์                                         |                     |            | Cookee                                         | + etrasmatylerarma                      | × = 1                                             |
| <ul> <li>Mizmedási</li> <li>Anni Commune</li> <li>Annicip (2000)</li> </ul>       |                     | Bake       | y Band                                         | + at use output on and                  | × = 5                                             |
| กระการและ มากเวลารรร<br>ดิ สาราาทโอกวิเวณ                                         |                     | -          | 1                                              |                                         | Bournuiduiduldhiur<br>do SignMate<br>Click to odd |

ตัวอย่างเช่น เราสร้างโฟลเดอร์ชื่อ "Test" จะพบว่าในส่วนของโฟลเดอร์จะมีโฟลเดอร์ใหม่ขึ้นมาที่ชื่อว่า "Test" ตามที่เรากรอกเข้าไปดังภาพ

ซึ่งหากเราต้องการอัพโหลดรูปภาพเข้าโฟลเดอร์นี้ ให้คลิกที่ปุ่ม "+ เพิ่มรูปภาพใหม่" หรือ "+ Add new image" (ขึ้นอยู่กับว่าเราต้องการอัพโหลดรูปภาพนั้น ๆ ไปไว้ที่โฟลเดอร์ไหน โดยให้คลิกเลือกชื่อโฟลเดอร์ก่อนทำ การอัพโหลดรูปภาพ)

| Sign-Mate                                         |                                    |                                                                                | 🔿 Sănnstsienu 🗭 Thai Language - 🦛        |
|---------------------------------------------------|------------------------------------|--------------------------------------------------------------------------------|------------------------------------------|
| consols<br>ดิ รายงานภาพร่วม<br>E Player / Display | GALLERY FOLDER  My frat album Text | Test<br>Gerregiarmhutseed                                                      | 4 references 1                           |
| Station (Player Group)     demucted Player        | + สร้างให้สะดอร์ไหม่               | 💉 🕨 atvrfolasaetbus Teer disudasudor                                           | ×                                        |
| сонтовт манадомонт                                |                                    | ไม่หน Galary plannika 1 ในโอโลเลอได้ ครุมาเรื่อนไหน้ไหม่คลางไหน้ไดยคลุไม่ทำนวน |                                          |
| 😰 ริลิโอ<br>🛩 ภาพเคลื่อนไหว (Gif)                 |                                    |                                                                                |                                          |
| ⊿ ไฟล์เสียง<br>∆ เหมเหลอข่อความ                   |                                    |                                                                                |                                          |
| ความแก<br>🗈 สไลด์ไชว์                             |                                    |                                                                                |                                          |
| <ul> <li>Siliconadămi</li> </ul>                  |                                    |                                                                                |                                          |
| 🗇 usaniky 🧰                                       |                                    |                                                                                | ตวามต <sup>สอบภามนั่นเดิมได้กับพระ</sup> |
| ออการแหละ Apprilication                           |                                    |                                                                                | e SignMate                               |

| Sign-Mate                                                    |                |                           | a share                    |                                                            |                 | 0 11             | nntairns 🕫 Thai Language - 😭 |
|--------------------------------------------------------------|----------------|---------------------------|----------------------------|------------------------------------------------------------|-----------------|------------------|------------------------------|
| CONSCLU                                                      | EALLERY FOLIER | 🔳 Tes                     | เพิ่มรูปภาพใหม่            |                                                            | ×               |                  | + ofaqderavlani              |
| <ul> <li>Player / Display</li> </ul>                         | C Test         | Santsplat                 |                            |                                                            |                 |                  |                              |
| Station (Player Group)     acructure Player                  | เลือกไฟล์ก     | <mark>กทเพื่ออัพ</mark> โ | หถด 5                      | •                                                          |                 |                  | ×                            |
| CONTERT MANAGAMENT                                           |                |                           |                            | choose a nie or drag it<br>here.                           | languer ou pour | สมกรณ์เอริ่างมาย |                              |
| 😰 รลโอ<br>😁 การแหล้อนไหร (Gif)                               |                |                           |                            | File extension: jpg. png. jpeg<br>Maximum file size: 10 MB |                 |                  |                              |
| <ul> <li>โรร์สมสิตร</li> <li>เรามนายองข้อความ</li> </ul>     |                |                           | ข้อภาพที่สามารอสับายหรือท่ | sfugilerss                                                 |                 |                  |                              |
| elanar<br>🗈 allanfini                                        |                |                           |                            |                                                            | unuân destinga  |                  |                              |
| <ul> <li>Secondina</li> <li>Larout &amp; contains</li> </ul> |                |                           |                            |                                                            |                 |                  |                              |
| Contract Annual Contraction                                  |                |                           |                            |                                                            |                 |                  | เองกามเช่นเต้นได้ทั่นพระ     |
| A erraionicus                                                |                |                           |                            |                                                            |                 |                  | Click to odd                 |

เลือกไฟล์ที่ต้องการอัพโหลด หรือลากไฟล์เข้ามาใส่ในกล่องอัพโหลดดังภาพ

เมื่ออัพโหลดเรียบร้อยแล้ว จะพบว่ารูปภาพที่เราอัพโหลดเข้าไป ได้อยู่ในโฟลเดอร์ที่เราเลือกไว้เรียบร้อย

แล้ว ดังภาพ

| Sign-Mate                                                                                                    |                |                                                                                                    | p Thai Language - 😭      |
|----------------------------------------------------------------------------------------------------|----------------|----------------------------------------------------------------------------------------------------|--------------------------|
| сонаосе<br>Ф стантингтиказы<br>© Player / Display                                                                                                    | GALLERY FOLDER | Test<br>Garrepterveltsfalaaadd                                                                                                    | I                        |
| Station (Player Group)     annuctees Player                                                                                                    |                | 6 v olapatron travitavásováry                                                                                                    | ×                        |
| сонтонт маналамонт<br>Прогон<br>Приботон<br>Прибото |                | and the second second s | +athanaudquivenend 🖉 🗠 🔀 |
| <ul> <li>ภาพแคลี่อนไหว (Gif)</li> <li>ไปน์เสียง</li> <li>กาพแคลอาโอความ</li> </ul>                                                                                                    |                |                                                                                                    |                          |
| PLANLET                                                                                                    |                |                                                                                                    |                          |
| 5สิโอเพลธ์ติสต์<br>เมาอยา & เวลสหสอง                                                                                                    |                |                                                                                                    |                          |
|                                                                                                    |                |                                                                                                    |                          |

จากนั้นให้ทำการอัพโหลดรูปภาพเพิ่มเติมตามต้องการ เพื่อที่จะนำภาพเหล่านี้มาจัดเป็นภาพสไลด์โชว์ เพื่อนำแสดงขึ้นจอโฆษณา

## <u>ขั้นตอนที่ 2: การสร้างสไลด์โชว์</u>

Sign Please select or create a slideshow A รายงานภาพรวม + เพื่มสไอดโชวไนม่ จัดการรูปภาพในสไลด์โชว์ Player / Display 🖆 Station (Player Group) 🖹 สถานะของ Player 🔳 รูปภาพ 🖪 วิดิโอ กาพเคลื่อนไหว (Gif) 🌡 ไฟล์เสียง ∆ เทมเพลดข้อความ 🗈 สไลด์โชว์ วิดิโอเพลย์ส่ 🗏 แคมเปญ 📢 SOFTWARE APPLICATION 🖪 ดารางห้องประชุม

คลิกเลือกเมนู "สไลด์โชว์" หรือ "Slideshow" จากเมนูด้านซ้ายดังภาพ

จากภาพด้านบน ให้ทำการสร้างชื่อสไลด์โชว์ขึ้นมาก่อน โดยการคลิกที่ปุ่ม "+ เพิ่มสไลด์โชว์ใหม่" หรือ "+ Add new slideshow" โดยจะมีกล่องข้อความให้กรอกชื่อสไลด์โชว์ดังภาพด้านล่าง

| SigneMate              |                     |             | เพิ่มสไลด์โชว์ไหม่ | ×                           |
|------------------------|---------------------|-------------|--------------------|-----------------------------|
| CONSOLE                | SLIDESHOWS          | 🔳 Ple       |                    |                             |
| Player / Display       | + เพื่มสไลด์โชวไหม่ | จัดการรูปภา | ข้อสไลด์โชว์:      |                             |
| Station (Player Group) |                     |             | กรอกชื่อสไลด์โชว์  |                             |
| 🖹 สถานะของ Player      |                     |             |                    |                             |
|                        |                     |             |                    | ยกเล็ก <mark>ส่งขัญว</mark> |
| males 🔳                |                     |             |                    |                             |
| 🔲 วิติโอ               |                     |             |                    |                             |
| 🖙 ภาพเคลื่อนไหว (Gif)  |                     |             |                    |                             |
| 🖌 ไฟล์เสียง            |                     |             |                    |                             |
| ∆ เทมเพลตรอดวาม        |                     |             |                    |                             |
| PLAYLIST               |                     |             |                    |                             |
| 🕒 สโลดไซว์             |                     |             |                    |                             |

ตัวอย่างเช่น หากต้องการสร้างสไลด์โชว์ชื่อ "โฆษณา" ให้กรอกคำว่า "โฆษณา" ลงไป แล้วคลิกที่ปุ่ม "ส่ง ข้อมูล" หรือ "Submit" จากนั้นระบบจะทำการสร้างสไลด์โชว์ขึ้นมาให้ดังภาพ

| Sign-Mate                                                  |                                               |                                                   | Pi Thai Language -          |
|------------------------------------------------------------|-----------------------------------------------|---------------------------------------------------|-----------------------------|
| CONSOLS                                                    | มมรรมงานร<br>🗅 โรมพรร<br>+ เพิ่มมริเลตโซาโหล่ | 🖻 โฆษณา<br>temptmbatalist                         | 4 (integateronecialization) |
| acruzelos Player                                           |                                               | <ul> <li>charlañtei 'meec' buikuduudet</li> </ul> | ×                           |
| сонтон манасанон<br>ביותו אויינג                           |                                               |                                                   |                             |
| 😰 วิดัโอ<br>117 ภาพแคลี่อนไหว (Gif)                        |                                               |                                                   |                             |
| <ul> <li>√ ไฟล์เสียง</li> <li>△ เหมะเพละข่อความ</li> </ul> |                                               |                                                   |                             |
| PLANET                                                     |                                               |                                                   |                             |
| ปล่างการการการการการการการการการการการการการก              |                                               |                                                   |                             |
| Executing Company                                          |                                               |                                                   | สืบ เกม แก่แก้นได้ด่างเล    |
| รอราวหมลย มาคนอน่างห<br>🛱 ดาราะหรืองประชุม                 |                                               |                                                   | Carl to ass                 |

ขั้นตอนต่อไปคือการเลือกรูปภาพเข้ามาอยู่ในสไลด์โชว์ (กรณีที่มีชื่อสไลด์โชว์จำนวนมาก ให้คลิกเลือกชื่อ สไลด์โชว์ที่ต้องการจัดการรูปภาพก่อน) โดยคลิกที่ปุ่ม "+ เลือกรูปภาพเข้าสไลด์โชว์" หรือ "+ Add new image to slideshow" ซึ่งโปรแกรมจะทำการแสดงรายการรูปภาพขึ้นมาให้เลือกดังภาพ (โดยให้คลิกที่ปุ่มเครื่องหมายถูกสี เขียว เพื่อยืนยันการเพิ่มภาพนี้เข้าสไลด์โชว์)

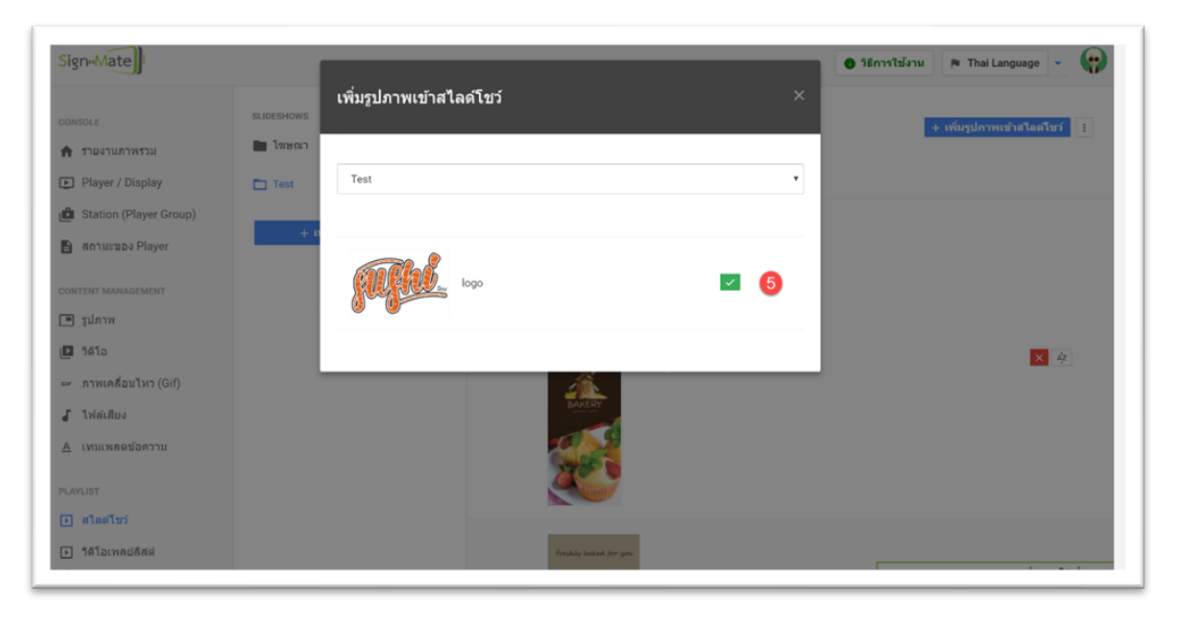

จากนั้นเราสามารถตรวจสอบรายการรูปภาพที่อยู่ในสไลด์โชว์ได้ โดยหากต้องการนำภาพใดออกจาก สไลด์โชว์ให้คลิกที่ปุ่ม กากบาท สีแดง ดังภาพ

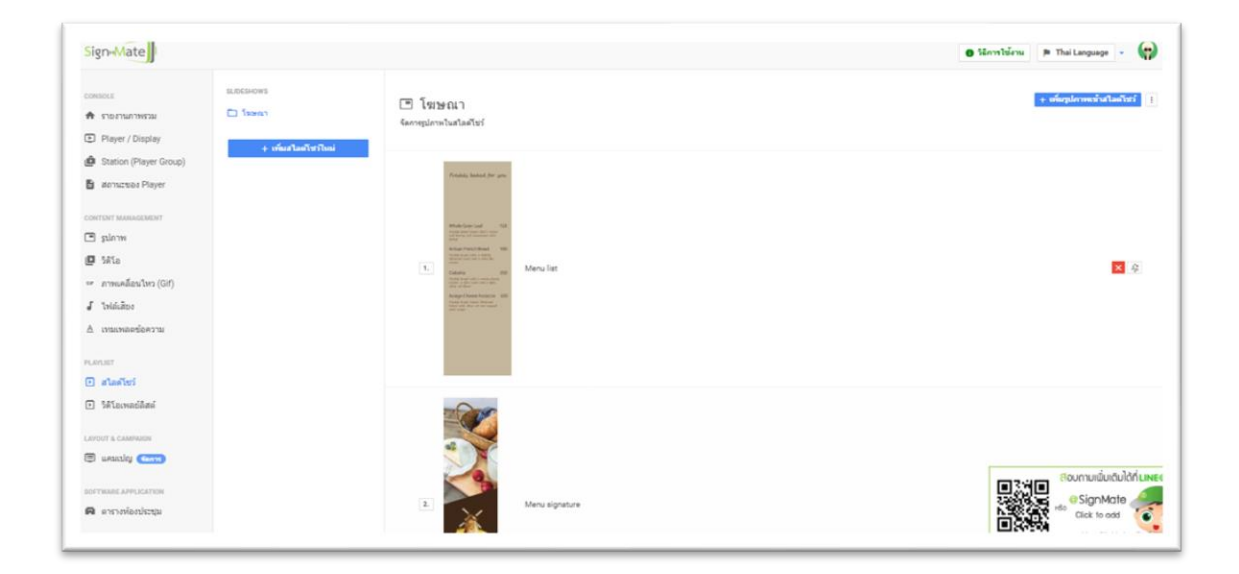

### <u>ขั้นตอนที่ 3: การอัพโหลดวิดีโอ</u>

เลือกเมนู "วิดีโอ" หรือ "Embedded Video" จากเมนูด้านซ้าย ดังภาพ

| Sign-Mate                                                            |               |                                                            | P Thai Language -             |
|----------------------------------------------------------------------|---------------|------------------------------------------------------------|-------------------------------|
| consols<br>🕈 รายงานภาพรวม                                            | veco folder 2 | Please select or create a folder<br>terremond#faitufateatt |                               |
| <ul> <li>Player / Display</li> <li>Station (Player Group)</li> </ul> |               |                                                            |                               |
| annone Player                                                        |               |                                                            |                               |
| CONTENT MANAGEMENT                                                   |               |                                                            |                               |
| E 1474                                                               |               |                                                            |                               |
| <ul> <li>ภาพเคลื่อนไหว (Gif)</li> </ul>                              |               |                                                            |                               |
| l shikito                                                            |               |                                                            |                               |
| 1 เทยเพลตข้อความ                                                     |               |                                                            |                               |
|                                                                      |               |                                                            |                               |
| ] วิดีโอเพลอ์อิสด์                                                   |               |                                                            |                               |
| FOUT & CAMPAIGN                                                      |               |                                                            |                               |
| B wantley (                                                          |               |                                                            | ຄາວປີຄາຍເພັ່ມເຫັນໃຫ້ທີ່ມີຄ້າມ |
| การเลสร สรงแรงสายห                                                   |               |                                                            | SignMate                      |

ก่อนที่เราจะสามารถอัพโหลดวิดีโอได้นั้น จะต้องทำการสร้างโฟลเดอร์เพื่อจัดเก็บก่อน โดยคลิกที่ปุ่ม "+ สร้างโฟลเดอร์ใหม่" หรือ "+ Add new folder" ดังภาพด้านบน จากนั้นโปรแกรมจะแสดงกล่องข้อความขึ้นมาให้ กรอกชื่อโฟลเดอร์ที่ต้องการสร้างดังภาพด้านล่าง (เมื่อกรอกเสร็จให้คลิกปุ่ม "ส่งข้อมูล" หรือ "Submit")

|                        |                     |       |                                 | O Sänns Islensi 🏴 Thai Language 👻 📢 |
|------------------------|---------------------|-------|---------------------------------|-------------------------------------|
|                        | VIDEO FOLDER        |       | สร้างโฟลเดอร์ใหม่ ×             |                                     |
| รายงานกาพรวม           | + สร้างโทโลเดอาไหม่ | C Pie | . 3                             |                                     |
| Player / Display       |                     |       | ชื่อโฟลเตอร์:                   |                                     |
| Station (Player Group) |                     |       | เช่น กังกรรม CSR, รูปภาพการอลาด |                                     |
| สถานะของ Player        |                     |       |                                 |                                     |
|                        |                     |       | ยกเล็ก ส่งรับบุล                |                                     |
| ฐปภาพ                  |                     |       |                                 |                                     |
| SALD                   |                     |       |                                 |                                     |
| ภาพเคลี่อนไหว (Gif)    |                     |       |                                 |                                     |
| ไฟล์เสียง              |                     |       |                                 |                                     |
| เหมเพลตร์อความ         |                     |       |                                 |                                     |
|                        |                     |       |                                 |                                     |
| สไลด์โชว์              |                     |       |                                 |                                     |
| วิดิโอเพลซ์ลิสต์       |                     |       |                                 |                                     |
|                        |                     |       |                                 |                                     |

ตัวอย่างเช่น หากเราต้องการสร้างโฟลเดอร์ชื่อ "Test" ก็ให้ทำการกรอกคำว่า "Test" เข้ากล่องข้อความ ด้านบน จากนั้นคลิกปุ่ม "ส่งข้อมูล" ระบบก็จะทำการสร้างโฟลเดอร์ขึ้นมาใหม่ ดังภาพ

| gn-Mate                                   |                     |                                        | P Thai Language -               |
|-------------------------------------------|---------------------|----------------------------------------|---------------------------------|
| 10015<br>1023WF784F784F784F784F78         | VIDEO FOLDER        | Test<br>farmerumfilfabiliaasti         | 4 + winterfacture []            |
| Station (Player Group)<br>Bonuceus Player | + สร้างให้สมดอาไหล่ | afurbianaithui Teer Aundannin          | ×                               |
| ITENT MANAGEMENT                          |                     | ไม่หมะกอกหรือโอโล ๆ ในโฟลเลอร์นี้ กรุณ | າເຈັ້ມຕີສົໂລໄຫມໂສມຄອນຸ່ມທ່ານມາເ |
| รูปภาพ                                    |                     |                                        |                                 |
| Sala                                      |                     |                                        |                                 |
| ภาพเคลี่อนไหว (Gif)                       |                     |                                        |                                 |
| ไฟล์เสียง                                 |                     |                                        |                                 |
| เทมเพลดข้อความ                            |                     |                                        |                                 |
| 1.007                                     |                     |                                        |                                 |
| สโลด์โชว์                                 |                     |                                        |                                 |
| วิดีโอเพลย์อิสต์                          |                     |                                        |                                 |
| UT & CAMPAGN                              |                     |                                        |                                 |
| usually (111)                             |                     |                                        |                                 |
| WARE APPLICATION                          |                     |                                        |                                 |
| ดารางห้องประชุม                           |                     |                                        | do SigniMute<br>Click to odd    |

หลังจากที่เรามีโฟลเดอร์เรียบร้อยแล้ว ให้คลิกที่ปุ่ม "+ เพิ่มวิดีโอใหม่" หรือ "+ Add new video" โดย โปรแกรมจะทำการแสดงแบบฟอร์มสำหรับอัพโหลดวิดีโอ ดังภาพด้านล่าง

โดยให้คลิกที่กล่องอัพโหลดเพื่อเลือกไฟล์วิดีโอ หรือลากไฟล์วิดีโอเข้ามาไว้ในกล่อง (รอจนกระทั่งแถบอัพ โหลดวิดีโอเสร็จแล้ว จึงจะสามารถกดปุ่ม "ส่งข้อมูล" หรือ "Submit" ได้)

| Sign-Mate                          |                                                                                                    |       | เพื่อวิธีโอไหม่                                                                      |                          | e Monthéru 🔋 TheiLeopage - 🌘 |
|------------------------------------|----------------------------------------------------------------------------------------------------|-------|--------------------------------------------------------------------------------------|--------------------------|------------------------------|
| OMICLE                             | VIDEO FOLDER                                                                                                    | -     |                                                                                      |                          |                              |
| <ul> <li>Construction</li> </ul>   | Test                                                                                                    | E Tes |                                                                                      |                          |                              |
| Player / Display                   | La constantición de la constantición de la constantición de la constantición de la constantición de la constant |       |                                                                                      |                          |                              |
| 🙆 Station (Player Group)           | + artistanianini                                                                                                |       | -                                                                                    |                          |                              |
| 🔓 annuces Player                   |                                                                                                    |       | 6 1                                                                                  |                          |                              |
| CONTRACTOR MUNICIPALITY            |                                                                                                    |       | Choose a file or drag it<br>here.                                                    | มร์สับประกัดแหลงสุดสำนาน |                              |
| C siem                             |                                                                                                    |       |                                                                                      |                          |                              |
| II Mis                             |                                                                                                    |       |                                                                                      |                          |                              |
| ··· การแคล็ลนโหร (Gif)             |                                                                                                    |       | File extension: mp4, mpeg, fix, mox, avi, wmv, 3gp, m4x<br>Maximum file size: 200 MB |                          |                              |
| J Inisians                         |                                                                                                    |       | Maximum video size: Full HD                                                          |                          |                              |
| <ol> <li>เหมงกละน้อความ</li> </ol> |                                                                                                    |       | 501412                                                                               |                          |                              |
|                                    |                                                                                                    |       | Second activities memory inscribed activities and                                    |                          |                              |
| PLAYLET                            |                                                                                                    |       |                                                                                      |                          |                              |
|                                    |                                                                                                    |       | มกเล็ก                                                                               | derlings .               |                              |
| 10) to united also                 |                                                                                                    |       |                                                                                      |                          |                              |
| LAPOUT & CAMPANIA                  |                                                                                                    |       |                                                                                      |                          |                              |
| 🗇 usuula 🚥                         |                                                                                                    |       |                                                                                      |                          |                              |
| BOFTHING APPLICATION /             |                                                                                                    |       |                                                                                      |                          | Boumuiduidelide              |
| annaionhana                        |                                                                                                    |       |                                                                                      |                          | rda Click to odd             |
|                                    |                                                                                                    |       |                                                                                      |                          |                              |

### <u>ขั้นตอนที่ 4: การสร้างวิดีโอเพลย์ลิสต์</u>

คลิกเมนู "วิดีโอเพลย์ลิสต์" จากเมนูด้านซ้ายมือ ดังภาพ

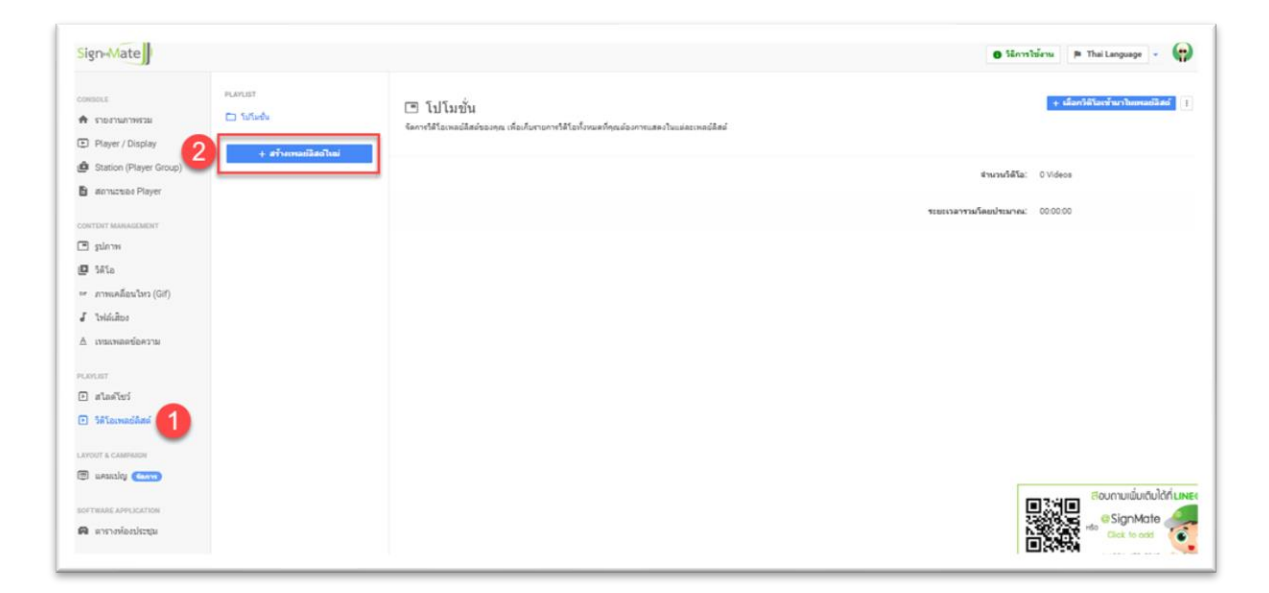

จากภาพด้านบน ให้คลิกปุ่ม "+ สร้างเพลย์ลิสต์ใหม่" หรือ "+ Add new playlist" จะมีกล่องข้อความ ขึ้นมาให้เรากรอกชื่อเพลย์ลิสต์ที่ต้องการ โดยเมื่อกรอกชื่อเพลย์ลิสต์เรียบร้อยแล้ว ให้คลิกปุ่ม "ส่งข้อมูล" หรือ "Submit"

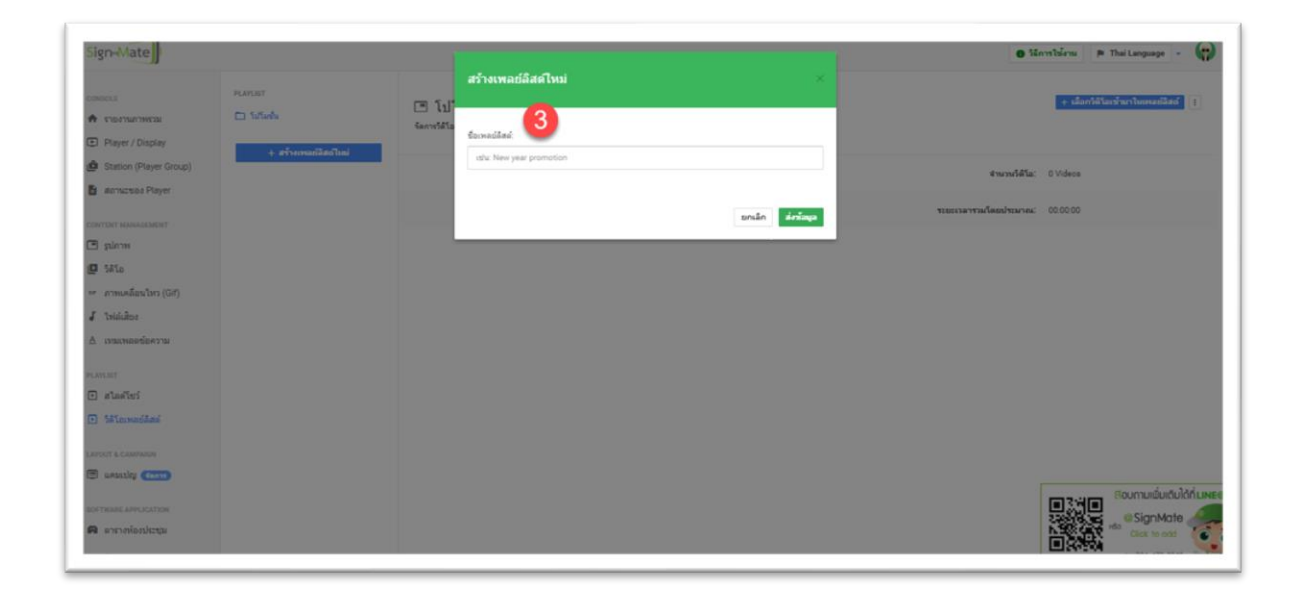

ระบบจะทำการสร้างเพลย์ลิสต์ตามชื่อที่เรากรอกเข้าไปดังภาพ ซึ่งจากนั้นจะเข้าสู่ขั้นตอนการเพิ่มวิดีโอ เข้าสู่เพลย์ลิสต์ โดยการคลิกปุ่ม "+ เลือกวิดีโอเข้ามาในเพลย์ลิสต์" หรือ "+ Choose video to this playlist" ดัง ภาพ

| Sign-Mate                                        |                                                |                                                                                                    | 🛛 Sānnsītienu 🎘 Thei Language 🕘  |
|--------------------------------------------------|------------------------------------------------|----------------------------------------------------------------------------------------------------|----------------------------------|
| Consols                                          | PLOUET<br>L'Undu<br>Statem<br>+ afremaliantini | โฆษณา<br>ระการไสและสมสัตรเหละเรื่องโยรงการไสต์เกระจังคุณร้องการแสดงในแสสราจสมัสส์<br>เข้างการเริ่มสร้าง โรงพระร่าสินประเทศร |                                  |
| CONTENT MANAGEMENT                               |                                                |                                                                                                    | €พะพรืสโล: 0 Videos              |
| E pina<br>D Mis                                  |                                                |                                                                                                    | ระยะระดารรมโดยนโรยสายน: 00.00.00 |
| <ul> <li>การแคล้อนใหว (Gif)</li> </ul>           |                                                |                                                                                                    |                                  |
| 🖌 ไฟล์เสียง                                      |                                                |                                                                                                    |                                  |
| © UNISTRANSICATION                               |                                                |                                                                                                    |                                  |
| <ul> <li>atasiwi</li> <li>Misewailani</li> </ul> |                                                |                                                                                                    |                                  |
| APOUT & CAMPRON                                  |                                                |                                                                                                    |                                  |
| 🖲 uestaliti 🧰                                    |                                                |                                                                                                    |                                  |
| OFTIMARE APPLICATION                             |                                                |                                                                                                    | SignMate                         |
| 🖪 ดารางห้องประชุม                                |                                                |                                                                                                    | A Sector Carlo and               |

โปรแกรมจะทำการแสดงรายชื่อวิดีโอขึ้นมาให้เลือก โดยหากต้องการเลือกวิดีโอใด ให้คลิกที่ปุ่มสีเขียว เครื่องหมายถูก

| Sign-Mate                                   | 1         |                                           | 🕒 วิธีการใช้งาน 🍺 Thai Language 👻 🚱           |
|---------------------------------------------|-----------|-------------------------------------------|-----------------------------------------------|
| CONSOLE                                     | PLAYLIST  | เลือกวิดิโอเข้ามาในเพลย์ลิสต์             | ×.<br>+ เมือกวิดีโอเช็นภาใบเพลย์อิสต์ 1       |
| 🗙 รายงานภาพรวม                              | 🖿 โทษณา   |                                           |                                               |
| Player / Display                            | 🖿 โปโมปัน | Test                                      | •                                             |
| 💼 Station (Player Group)<br>מעשיטרחה Player | +         |                                           | จำหาหน้าดีโล: 0 Videos                        |
| CONTENT MANAGEMENT                          |           | 2019-07-08_14-46-22<br>Duration: 00:00:08 | 5 (5) International International Internation |
| 💌 รูปภาพ                                    |           |                                           |                                               |
| 10 3ATo                                     |           |                                           |                                               |
| — ภาพเคลื่อนไหว (Gif)                       |           |                                           |                                               |
| 🖌 ไฟล์เสียง                                 |           |                                           |                                               |
| ≜ เทมเพลดข้อความ                            |           |                                           |                                               |
| PLAYLIST                                    |           |                                           |                                               |
| 🕞 สไลดโชว์                                  |           |                                           |                                               |
| <ul> <li>วิดีโอเพลย์สิสส์</li> </ul>        |           |                                           |                                               |
| LAYOUT & CAMPAIDN                           |           |                                           | Click to add                                  |

ตัวอย่างเช่น เราได้เลือกวิดีโอเพียง 1 วิดีโอ โปรแกรมก็จะทำการสรุปจำนวนวิดีโอ และระยะเวลารวมต่อ การเล่น 1 ลูปของเพลย์ลิสต์สรุปไว้ให้ โดยหากต้องการนำเอาวิดีโอออกให้คลิกปุ่มกากบาทสีแดง ดังภาพด้านล่าง

| Sign-Mate                                                           |         |                                                                                  | P Thai Language -               |
|---------------------------------------------------------------------|---------|----------------------------------------------------------------------------------|---------------------------------|
| consous<br>A stoomunitiessa<br>Player / Display                     | PLOUIST | โขษณา<br>สงหารับและมีสต่ออาณุ เรือภัยายหารับไขโขน้าของรัฐแต่องการสงประสอบของไขย์ | + เมื่อกำลังมารับการออกไม่สร้   |
| <ul> <li>Station (Player Group)</li> <li>annucses Player</li> </ul> |         | 1. Facture maring stom<br>Surgery Bortes                                         | [2] 夜]                          |
| ראסאטטעאא דאסדאס:<br>אראבע 🖻                                        |         | 4mms/Aflat 1 Videos                                                              |                                 |
| <ul> <li>รัสโอ<br/>ภาพคลีอนไหว (Gif)</li> </ul>                     |         | ระยะกอารามโดยเป็นมาคม: 0.01:50                                                   |                                 |
| โปล่มส์ของ<br>เป็นของสามารถเป็นสาวาม                                |         |                                                                                  |                                 |
| an ar                                                               |         |                                                                                  |                                 |
| ) aladini<br>) Miccondilani                                         |         |                                                                                  |                                 |
| POUT & CAMPRON                                                      |         |                                                                                  |                                 |
| B weakshy (Const)                                                   |         |                                                                                  | สาระพุฒิ สิงหามเน่นเดิมได้ที่มห |
| a enerosionstemu                                                    |         |                                                                                  | Cick to odd                     |

### <u>ขั้นตอนที่ 5: การสร้างแคมเปญ เพื่อแบ่งหน้าจอออกเป็น 2 ส่วน (ด้านขวาแสดงสไลด์โชว์ ด้านซ้าย</u> <u>แสดงวิดีโอเพลย์ลิสต์)</u>

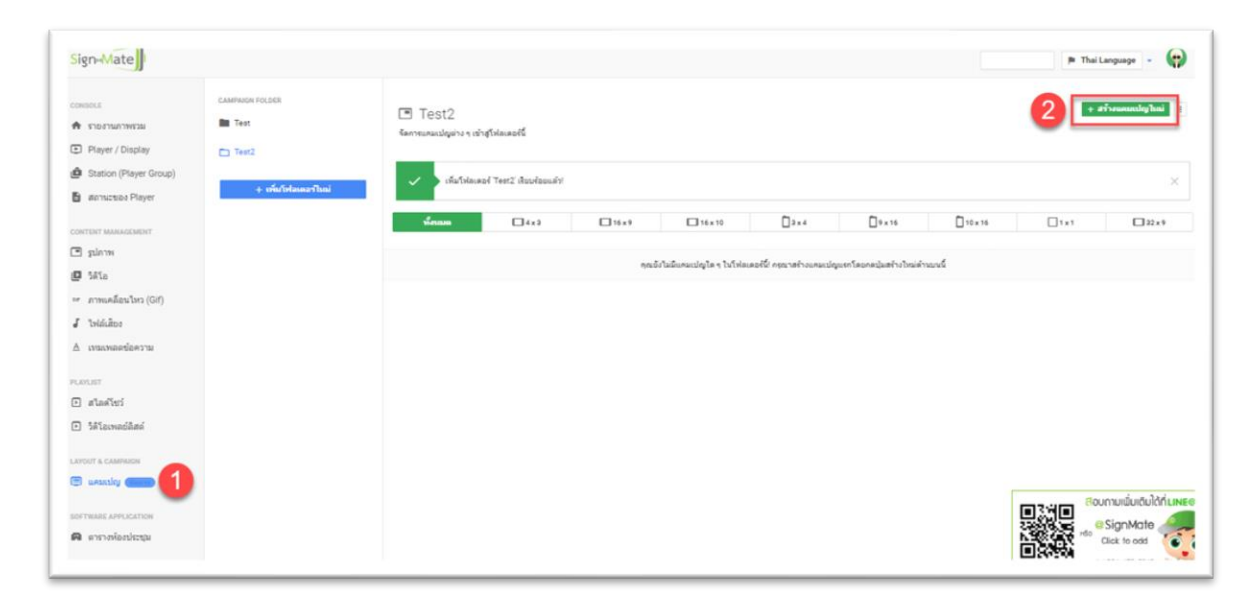

คลิกเมนู "แคมเปญ" หรือ "Campaign" ที่เมนูด้านซ้ายมือ ดังภาพ

ทำการสร้างแคมเปญ โดยคลิกปุ่ม "+ สร้างแคมเปญใหม่" หรือ "+ Create new campaign" โดย โปรแกรมจะแสดงแบบฟอร์มสำหรับสร้างแคมเปญขึ้นมา ซึ่งมีทั้งหมด 3 ขั้นตอนดังนี้

- 1. กำหนดชื่อแคมเปญ
- 2. เลือกรูปแบบของหน้าจอแสดงผล (แนวตั้ง แนวนอน จัตุรัส)
- กำหนดอัตราส่วนของหน้าจอ โดยจะต้องสอดคล้องกับรูปแบบของหน้าจอแสดงผล ซึ่งโดยปกติจะเป็น อัตราส่วน 16:9 สำหรับจอแนวนอน และ 9:16 สำหรับจอแนวตั้ง

| ign-Mate               |                    |           |                                        |                  | l.                | 🛚 Sānveltējems 🎓 Thai Language - 🌘 |
|------------------------|--------------------|-----------|----------------------------------------|------------------|-------------------|------------------------------------|
|                        | CAMPAIGN FOLDER    | 🖪 Ter     | Create a new campaign                  | ×                |                   | • #ForusandeyTeni                  |
| 100415001300200        |                    | Ganneunas |                                        |                  |                   |                                    |
| Player / Display       | Text2              |           | ชั้นตอนที่ 1 ชั้นตอนที่ 2 ชั้นตอนที่ 3 |                  |                   |                                    |
| Station (Player Group) | + เพิ่มไปสมเอาไหม่ |           | Baumucity:                             |                  |                   |                                    |
| annucses Player        |                    |           | Test2                                  | -                |                   |                                    |
|                        |                    | - ter     |                                        | □+>              | x 16 0 10 x 16    | 1 1 1 22 19                        |
| gilene                 |                    |           | มกเล็ก เข้าไป                          |                  |                   |                                    |
| 5810                   |                    |           |                                        | alignon Teorette | สถางใหม่สำหมุมนี้ |                                    |
| สารแคลี่สนใหร (Gif)    |                    |           |                                        | _                |                   |                                    |
| Teldulor               |                    |           |                                        |                  |                   |                                    |
| เทมเพลดข้อความ         |                    |           |                                        |                  |                   |                                    |
|                        |                    |           |                                        |                  |                   |                                    |
|                        |                    |           |                                        |                  |                   |                                    |
| stadier                |                    |           |                                        |                  |                   |                                    |
| Manadani               |                    |           |                                        |                  |                   |                                    |
|                        |                    |           |                                        |                  |                   |                                    |
| urania an              |                    |           |                                        |                  |                   |                                    |
|                        |                    |           |                                        |                  |                   | ເລາະສາສາ ສອບການພົ່ນເຕັນໃດ້ກໍ່      |
| PRARE APPLICATION      |                    |           |                                        |                  |                   | SignMate                           |
|                        |                    |           |                                        |                  |                   |                                    |

| Sign-Mate                                                                                                    | Create a new campaign                                                                                | N Thai Language -                                                                                                    |
|----------------------------------------------------------------------------------------------------|----------------------------------------------------------------------------------------------------|----------------------------------------------------------------------------------------------------|
| 🏫 รายงานภาพรวม                                                                                                   | Test                                                                                                 | + 255300000000000 1                                                                                                    |
| Player / Display                                                                                                 | + เพิ่ม ขึ้นตอนที่ 1 ขึ้นตอนที่ 2 ขึ้นตอนที่ 3                                                       |                                                                                                    |
| LD Station (Player Group)                                                                                        | ลักษณะหม่าจอ : 4                                                                                     | 9x16 10x16 1x1 32x9                                                                                                    |
| <ul> <li>สถานเรของ Player</li> <li>сонтемт манилодидент</li> <li>ฐปภาพ</li> <li>ฐปภาพ</li> <li>วิดิโอ</li> </ul> | алгин<br>С<br>С<br>С<br>С<br>С<br>С<br>С<br>С<br>С<br>С<br>С<br>С<br>С<br>С<br>С<br>С<br>С<br>С<br>С | = o / 1                                                                                                    |
| <ul> <li>ภาพเคลื่อนไหว (Gif)</li> <li>ไฟส์เสียง</li> <li>เหมเพลดช่อความ</li> </ul>                               | ร้องริส<br>ส่องหน้า <u>ส่อง</u> ริส                                                                  | = 0 / 1                                                                                                    |
| <ul> <li>เสโลส์โชว์</li> <li>วิดีโอเพลสติสต์</li> <li>Liveor s campuon</li> <li>แกมนโญ</li> </ul>                | ไปไม่ขึ้น <mark>≁ สังการแสดงหล</mark><br>16×9                                                        | Soumurufuriduridini Linea<br>Bournurufuriduridini Linea<br>Bournurufuriduridini Linea<br>Bournurufuriduridini Linea<br>Bournurufuriduridini Linea<br>Bournurufuriduridini Linea<br>Bournurufuriduridini Linea |

| ign-Mate                  |                      |      |                                        |                                |         | tionsteine 🛛 🛤 T | hai Language 👻       |
|---------------------------|----------------------|------|----------------------------------------|--------------------------------|---------|------------------|----------------------|
| анасца<br>Ф. спративански | CAMPAGE FOLDER       | Tes  | Create a new campaign ×                |                                |         |                  | Presently Tool       |
| Player / Display          | Test2                |      | ขึ้นตอนที่ 1 ขึ้นตอนที่ 2 ขึ้นตอนที่ 3 |                                |         |                  |                      |
| Station (Player Group)    |                      |      |                                        |                                |         |                  |                      |
| annucuos Player           | + เพิ่มใจโลเหลาโรแล่ |      | Andsweizer:                            |                                |         |                  |                      |
|                           |                      | ster | 4x3                                    | D++14                          | 0 10×16 | 1+1              | <b>2219</b>          |
| siene                     |                      |      | 15x9                                   |                                |         |                  |                      |
| 5810                      |                      |      | 0 16×10                                | แปญแรกโดเมตะไม่สร้างไหม่ดี<br> | need    |                  |                      |
| ภาพแคล็อนไหว (Gif)        |                      |      | 0 32 4 9                               |                                |         |                  |                      |
| Triddate .                |                      |      |                                        |                                |         |                  |                      |
| เราะเพละเช่นความ          |                      |      | ก่อนหน้า สำนัญม                        |                                |         |                  |                      |
|                           |                      |      |                                        |                                |         |                  |                      |
| สไมต์โชร์                 |                      |      |                                        | -                              |         |                  |                      |
| Salormoland               |                      |      |                                        |                                |         |                  |                      |
|                           |                      |      |                                        |                                |         |                  |                      |
|                           |                      |      |                                        |                                |         |                  |                      |
|                           |                      |      |                                        |                                |         |                  | ดีอบกามเชิ่มเติมได้เ |
| TRANE APPLICATION         |                      |      |                                        |                                |         |                  | SignMate             |
| สาราสเอสประชุม            |                      |      |                                        |                                |         | NSC CRY          | Click to odd         |

เมื่อเลือกอัตราส่วนของหน้าจอเรียบร้อยแล้ว ให้คลิกปุ่ม "ส่งข้อมูล" หรือ "Submit" โดยโปรแกรมจะทำ การสร้างแคมเปญด้วยเลย์เอาท์เปล่า ๆ ขึ้นมาดังภาพ

| Sign-Mate                     | 🛛 Sännihänse 👂 Thei Language 🕞 🌘                                                                                                    |
|-------------------------------|----------------------------------------------------------------------------------------------------|
| contous                       | 👪 ระบบจัดการแคมเปญ                                                                                                    |
| 🗚 גבצארהערגטרצ                | sensativeworks (Besc)                                                                                                    |
| Player / Display              |                                                                                                    |
| 🙆 Station (Player Group)      | 🕑 İstantistru                                                                                                    |
| annuzsias Player              | Test2 (16 x 9 )                                                                                                    |
| CONTENT MANAGEMENT            | * määngulaamaassaa Votoo aasinta Yoosto te Votoo määnä kuvänninga maramaasuudensiaanga parimaksianga laina situ amminiiti tuomaassaa laina situ amminiiti tuomaassaa laina situ amminiiti tuomaassaa laina situ amminiiti tuomaassaa laina situ amminiiti tuomaassaa laina situ amminiiti tuomaassaa laina situ amminiiti tuomaassaa laina situ amminiitiituomaassaa laina situ amminiitiituomaassaa laina situ amminiitiituomaassaa laina situ amminiitiituomaassaa laina situ |
| 🖻 şıların                     |                                                                                                    |
| 🖸 ริสโอ                       | 🗮 และหารการที่สิตได้ 🧮 เหมดงสม 😻 🗇 นี้วิชาวของคมบนสมัยวที่ 🖉 🖉 นี้วิชาวของคมปนูนี้ via Smartphone 🕴 🕫 สได้สารที่แห่ง (graph 40 black)                                                                                                    |
| 👓 ภาพเคลี่อนไหว (Gif)         |                                                                                                    |
| a Isláidhe                    |                                                                                                    |
| ≜ เขณฑลอย่อความ               |                                                                                                    |
|                               |                                                                                                    |
| PLANUIT<br>D. Alta Chel       |                                                                                                    |
|                               |                                                                                                    |
| <ul> <li>Seremente</li> </ul> |                                                                                                    |
| AVOUT & CAMPAGN               |                                                                                                    |
| asaulay C                     |                                                                                                    |
| OFTHERE APPLICATION           |                                                                                                    |
| annaianicea                   |                                                                                                    |

เราจะเริ่มด้วยการสร้าง Layer (หรือ Block) แรกขึ้นมาเพื่อแสดงภาพสไลด์โชว์ด้านขวามือของหน้าจอ โดยคลิกปุ่ม "+ สร้าง Block เพิ่ม" หรือ "+ Create a new block" โดยโปรแกรมจะแสดงแบบฟอร์มการสร้าง Layer หรือสร้าง Block ดังภาพ

| * ΤΙΔΥΙΔΙΤΙΑΤΣΙΔ       SEDIULJURIAN         * Player / Display       ************************************                                                                                                    | hai Language 👻 🥊      |
|----------------------------------------------------------------------------------------------------|-----------------------|
| Player / Display <sup>1</sup> Station (Player Group) <sup>1</sup> Station (Player Group) |                       |
|                                                                                                    |                       |
| Instantiuality     Image       Image                                                                                                    | มะ 🛈 วิธีการใช้งาน    |
| SCHUTCHYT MAMAGEMENT       * rest stiensela <ul> <li>* statise</li> <li>* statise</li> <li>* statise</li> <li>* statise</li> <li>* statise</li> <li>* statise</li> <li>* statise</li> <li>* video</li> <li>* video <li>* video</li> <li>* video<td></td></li></li></ul>                                                                                                    |                       |
| Image: Submark State Stock Stock St                  | ณ อาจทำให้โปรแกรมไม่  |
| > 5%12     Image: Image:              |                       |
| ArminAbaulturs (Gif)     Video Playlist     Animation     Animation     Text Scrolling (Marquee)     Text Message     Text Message     Satachast                                                                                                    | uliu (asata 40 block) |
|                                                                                                    |                       |
|                                                                                                    |                       |
| ۲. אוגאד.<br>ד אואה[של]  אנאר אובאר אובאר<br>אובאר אובאר אובאר אובאר אובאר אובאר אובאר אובאר אובאר אובאר אובאר אובאר אובאר אובאר אובאר אובאר אובאר אובאר אובאר אובאר אובאר אובאר אובאר אובאר אובאר אובאר אובאר אובאר אובאר אובאר אובאר אובאר אובאר אובאר אובאר אובאר אובאר אובאר אובאר אובאר אובאר אובאר אובאר אובאראי אובאראי אובאר אובאר אובאר אובאר אובאר אובאר אובאר אובאר אובאר אובאר אובאר<br>אובאראראר אובאראראר אובאראראר אובארארארארארארארארארארארארארארארארארארא                                                                                                    |                       |
| 3 alasīzs                                                                                                    |                       |
| SăTaiwaulăni     Web URL                                                                                                    |                       |
|                                                                                                    |                       |
| ANOUT & CAMPAIGN                                                                                                    |                       |
| ueuulg     Date / Time                                                                                                    |                       |

จากภาพด้านบน ให้เลือกประเภทเนื้อหา (Content) เป็น Slideshow (ภาพสไลด์โชว์) จากนั้นคลิกปุ่ม "ถัดไป" หรือ "Next" เพื่อไปยังขั้นตอนที่ 2 ดังภาพ

| Sign-Mate               | สร้าง Block เพิ่ม         | × Thal Language •           | 6   |
|-------------------------|---------------------------|-----------------------------|-----|
|                         |                           |                             |     |
| 🔒 รายงานภาพรวม          |                           |                             |     |
| Player / Display        | ชั้นดอนที่ 1 ชั้นตอนที่ 2 |                             |     |
| Station (Player Group   | โฟลเดอร์สไลต์โชร์:        | สีพื้นหลัง: 9               | งาน |
| 🔒 สถานของ Player        | โฆษณา                     | •                           |     |
|                         |                           | 💽 โปร่งแสง                  | tu: |
| 🔳 ฐปภาพ                 |                           | เอฟเฟิกการเปลี่ยนรูป: 10    |     |
| 🖸 วิดีโอ                |                           | Default                     | k)  |
| 🖙 ภาพเคลื่อนไทว (Gif)   |                           | ทิศทางการสโลศ: (11)         |     |
| <b>ม</b> ี ไฟล์เสียง    |                           | ขวาไปข้าย 🔹                 |     |
| <u>A</u> เทมเพลดข้อความ |                           | ระยะเวลาต่อหยิ่งภาพ: 12     |     |
|                         |                           | 10 •                        |     |
| 🖸 สไลด์โชว์             |                           | การแสดงผล:                  |     |
| วิดีโอเพลย์ลิสต์        |                           | แสดงเด็มบล็อก (Center crop) |     |
| AYOUT & CAMPAIGN        |                           | ก่อนหน้า ส่งข้อมูล          |     |
| 🗐 nemnya 🍘 📖            |                           |                             |     |

ในแต่ละประเภทเนื้อหา หรือประเภท Content จะมีการตั้งค่าที่แตกต่างกันไป ซึ่งภาพด้านบนเป็นการตั้ง ค่าสำหรับเนื้อหาประเภทสไลด์โชว์ หรือ Slideshow โดยให้เลือกชื่อสไลด์โชว์ที่ต้องการแสดง (ในสัญลักษณ์ หมายเลข 8) จากนั้นทำการกำหนดสีพื้นหลัง (ในสัญลักษณ์หมายเลข 9) เลือกรูปแบบ Effect การเปลี่ยนภาพแต่ ละภาพ (ในสัญลักษณ์หมายเลข 10) เลือกทิศทางการสไลด์ของภาพ (ในสัญลักษณ์หมายเลข 11) กำหนด ระยะเวลาต่อภาพที่แสดง (หน่วยวินาที) (ในสัญลักษณ์หมายเลข 12) และสุดท้ายคือเลือกรูปแบบการแสดงผล (ในสัญลักษณ์หมายเลข 13) ซึ่งรูปแบบการแสดงผล เราสามารถกำหนดได้ว่าต้องการให้ภาพแสดงแบบ Crop หรือแสดงตามภาพต้นฉบับ ฯลฯ

หลังจากตั้งค่าเรียบร้อยแล้วให้คลิกปุ่ม "ส่งข้อมูล" หรือ "Submit" เพื่อยืนยันการสร้าง Layer หรือ Block โดยจากนั้นโปรแกรมก็จะทำการสร้าง Layer หรือ Block ขึ้นมาดังภาพ

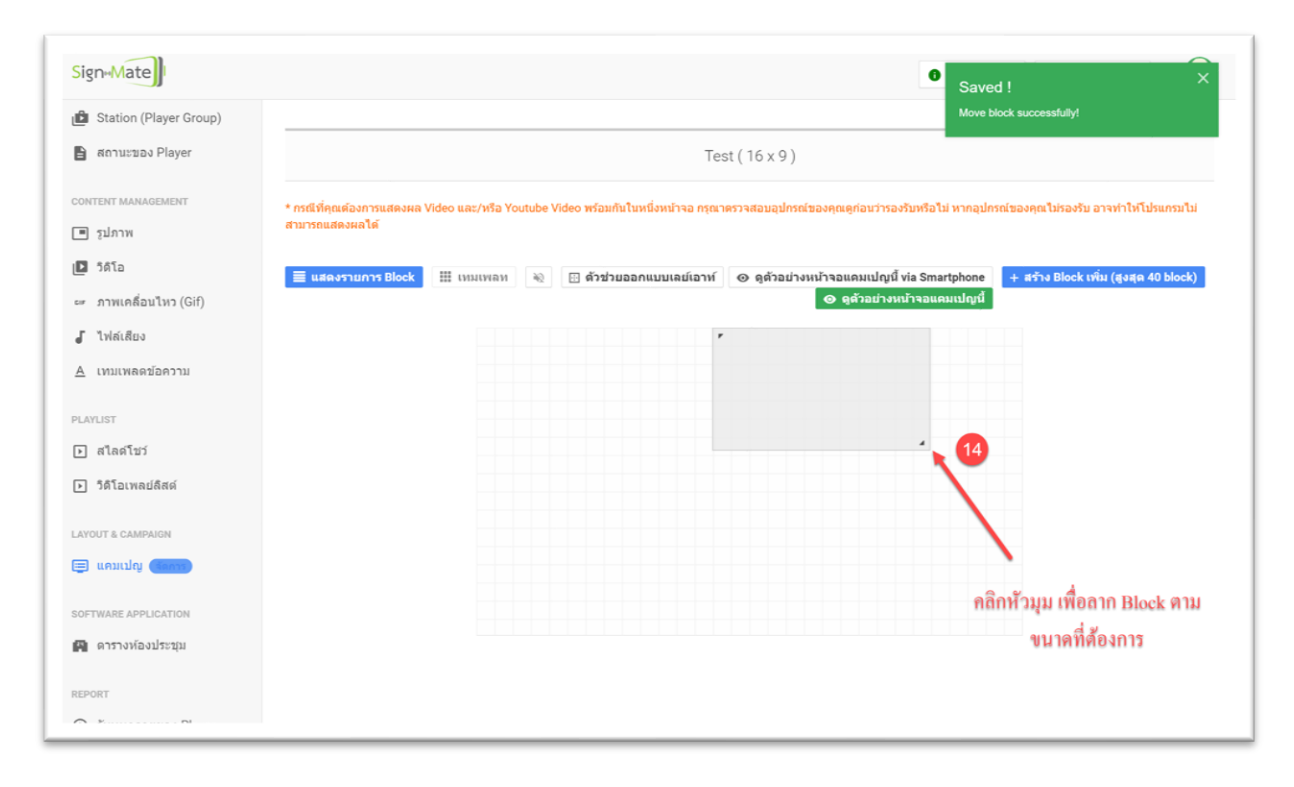

จากภาพด้านบน ให้ใช้เมาส์ลาก Layer หรือ Block ไปยังตำแหน่งที่ต้องการพร้อมทั้งขยายขนาดของ Block ตามต้องการเช่นกัน (ซึ่งในโจทย์นี้ เป็นการแนะนำขั้นตอนการแบ่งหน้าจอแบบครึ่งซ้ายครึ่งขวา ดังนั้นให้ ลาก Layer / Block ไปยังด้านขวา และทำการขยายขนาดของ Layer / Block ให้ได้ครึ่งหนึ่งของหน้าจอ ดังภาพ ด้านล่าง)

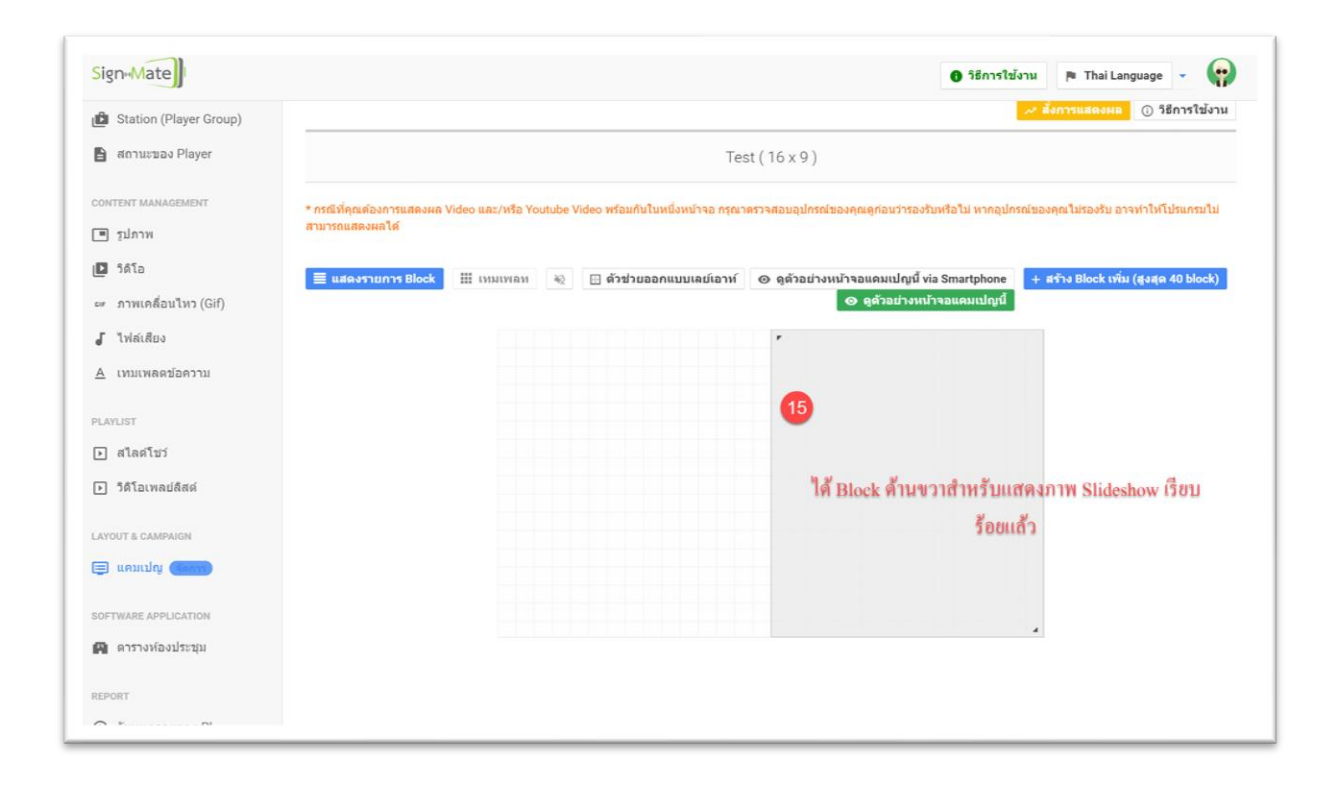

ถัดมาจะเป็นการสร้าง Layer / Block อีกอันหนึ่งเพื่อแสดงวิดีโอเพลย์ลิสต์ด้านซ้ายของหน้าจอ โดยคลิกที่ ปุ่ม "+ สร้าง Block เพิ่ม" หรือ "+ Create a new block" อีกครั้งหนึ่ง ดังภาพ

| Sign-Mate              |                             |                   |         |                                   | 0 56                                         | การใข้งาน    | 🎮 Thai Language 👻 😭                 |
|------------------------|-----------------------------|-------------------|---------|-----------------------------------|----------------------------------------------|--------------|-------------------------------------|
| Station (Player Group) |                             |                   |         |                                   |                                              | ~ 6          | งการแสดงผล 🕕 วิธีการใช้งาน          |
| aถานะของ Player        |                             |                   |         | Tes                               | st ( 16 x 9 )                                |              |                                     |
| ONTENT MANAGEMENT      | * กรณีที่คุณต้องการแสดงผล V | lideo และ/หรือ Yo | utube \ | /ideo พร้อมกันในหนึ่งหน้าจอ กรุณา | ตรวจสอบอุปกรณ์ของคุณดูก่อนว่ารองรับหรือไม่ ห | ากอุปกรณ์ของ | คุณใม่รองรับ อาจทำให้โปรแกรมไม่     |
| รูปภาพ                 | สามารถแสดงผลได้             |                   |         |                                   |                                              |              | 16                                  |
| 🗅 วิดีโอ               | 🔳 แสดงรายการ Block          | Ш иннинам         | 40      | 🗄 ด้วช่วยออกแบบเลย์เอาท์          | ⊚ ดูด้วอข่างหน้าจอแคมเปญนี้ via Smartp       | hone +       | รร้าง Block เพิ่ม (สูงสุด 40 block) |
| ≠ ภาพเคลื่อนไหว (Gif)  |                             |                   |         |                                   | ⊗ ดูด้วอย่างหน้าจอแคมเ                       | ปญนี้        |                                     |
| 🕻 ไฟล์เสียง            |                             |                   |         |                                   | *                                            |              |                                     |
| <u>เ</u> ทมเพลดข้อความ |                             |                   |         |                                   |                                              |              |                                     |
| AVLICT                 |                             |                   |         |                                   |                                              |              |                                     |
| ไลไลด์โชว์             |                             |                   |         |                                   |                                              |              |                                     |
| ว<br>วิดิโอเพลย์ลิสต์  |                             |                   |         |                                   |                                              |              |                                     |
| -                      |                             |                   |         |                                   |                                              |              |                                     |
| YOUT & CAMPAIGN        |                             |                   |         |                                   |                                              |              |                                     |
| 🕽 ແຄນເປຊາ 🤇            |                             |                   |         |                                   |                                              |              |                                     |
| FTWARE APPLICATION     |                             |                   |         |                                   |                                              |              |                                     |
| ดารางห้องประชุม        |                             |                   |         |                                   |                                              | 4            |                                     |
|                        |                             |                   |         |                                   |                                              |              |                                     |
| PURI                   |                             |                   |         |                                   |                                              |              |                                     |

โปรแกรมจะแสดงแบบฟอร์มการสร้าง Layer / Block ขึ้นมาอีกครั้ง โดยครั้งนี้ให้เปลี่ยนจากการเลือก Slideshow (สไลด์โซว์) เป็น Video Playlist (วิดีโอเพลย์ลิสต์) ดังภาพด้านล่าง (จากนั้นกดปุ่ม "ถัดไป" หรือ "Next")

| SignaMate                |                  |                                                                             | 🛭 วิธีการใช้งาน 🍺 Thai Language 👻 💮               |
|--------------------------|------------------|-----------------------------------------------------------------------------|---------------------------------------------------|
| 💼 Station (Player Group) |                  | สร้าง Block เพิ่ม X                                                         | สั่งการแสดงผล () วิธีการใช้งาน                    |
| 📔 สถานะของ Player        |                  |                                                                             |                                                   |
| CONTENT MANAGEMENT       | * กรณีที่คุณต้อง | ขั้นตอนที่ 1 ขั้นตอนที่ 2                                                   | มไม่ หากอุปกรณ์ของคุณไม่รองรับ อาจทำให้โปรแกรมไม่ |
| 🔳 รูปภาพ                 | สามารถแสดงผ      | 1                                                                           |                                                   |
| 🖸 วิดิโอ                 | 🔳 แสดงราย        | יואנגעווינגנע:                                                              | hartphone 🛛 + สร้าง Block เพิ่ม (สูงสุด 40 block) |
| ∞⊭ ภาพเคลื่อนไหว (Gif)   |                  | Image                                                                       | เคมเปญนี้                                         |
| 🦨 ไฟล์เสียง              |                  | Slideshow                                                                   |                                                   |
| <u>A</u> เทมเพลดข้อความ  |                  | Video                                                                       |                                                   |
| PLAYLIST                 | 6                | 17 💿 <sub>Video Playlist</sub> เลือก Video Playlist แล้วกดปุ่ม "ถัดไป" ด้าน |                                                   |
| สไลด์โชว์                |                  | Animation                                                                   |                                                   |
| วดเอเพลยลสด              |                  | Text Scrolling (Marquee)                                                    |                                                   |
| LAYOUT & CAMPAIGN        |                  | Text Message                                                                |                                                   |
| 🚍 แคมเปญ 🧰               |                  |                                                                             |                                                   |
| SOFTWARE APPLICATION     |                  | Web URL                                                                     |                                                   |
| 🖪 ดารางห้องประชุม        |                  | Web Embedded                                                                |                                                   |
| REPORT                   |                  | Date / Time                                                                 |                                                   |
| A 2                      |                  |                                                                             |                                                   |

โปรแกรมก็จะทำการแสดงการตั้งค่าของประเภทเนื้อหาของ Video Playlist ขึ้นมาในขั้นตอนที่ 2 ดังภาพ ด้านล่างนี้

| Sign-Mate)<br>Station (Player Group)<br>annussas Player | สร้าง Block เพิ่ม         | า Thai Language -<br>X <mark>องแล () ริธีการให้งาน</mark>                      |
|---------------------------------------------------------|---------------------------|--------------------------------------------------------------------------------|
| CONTENT MANAGEMENT                                      | ชั้นตอนที่ 1 ขึ้นตอนที่ 2 | รงรับ อาจง่าไปโปรแกรมไป                                                        |
| 📴 วิลิโอ<br>👓 ภาพเคลื่อนไหว (Gif)<br>🎜 ไฟล์เลียง        | 18 โรษณา                  | รสมมายง.<br>▼<br>↓<br>↓<br>↓<br>↓<br>↓<br>↓<br>↓<br>↓<br>↓<br>↓<br>↓<br>↓<br>↓ |
| ▲ เทมเพลดปอดวาม<br>PLAYLIST                             |                           | ควบคุมเสียง:<br>ปิดเสียงวิดโอ                                                  |
| <ul> <li>สไลด์โชว์</li> <li>ริดีโอเพลย่ดิสด์</li> </ul> |                           | Crop วิดีโล:<br>ยิดตรงกลางเป็นหลัก •                                           |
| SOFTWARE APPLICATION                                    |                           | ก่อนหม่า สงข้อมูล<br>20                                                        |
| REPORT                                                  |                           | <u> </u>                                                                       |

ให้ทำการเลือกชื่อวิดีโอเพลย์ลิสต์ (ที่เราจัดเตรียมไว้) (ในสัญลักษณ์หมายเลข 18) และปรับแต่งสีพื้นหลัง (ในสัญลักษณ์หมายเลข 19) โดยหากต้องการสั่งให้ปิดเสียงวิดีโอให้คลิกที่ "ปิดเสียงวิดีโอ" หรือ "Mute"

และส่วนสุดท้ายในสัญลักษณ์หมายเลข 20 คือการกำหนดรูปแบบการแสดงผลของวิดีโอ โดยสามารถสั่ง ให้ทำการ Crop วิดีโอ หรือแสดงผลวิดีโอตามต้นฉบับได้

หลังจากตั้งค่าเรียบร้อยแล้ว ให้คลิกปุ่ม "ส่งข้อมูล" หรือ "Submit" เพื่อยืนยันการสร้าง Layer / Block ใหม่นี้ ซึ่งโปรแกรมก็จะทำการสร้าง Layer / Block ใหม่ขึ้นมาดังภาพด้านล่าง

| Station (Player Group)               | Move block successfully!                                                                                                    |
|--------------------------------------|----------------------------------------------------------------------------------------------------|
| aถานะของ Player                      | Test (16 x 9 )                                                                                                    |
| ONTENT MANAGEMENT                    | * กรณีที่คุณต้องการแสดงผล Video และ/หรือ Youtube Video พร้อมกันในหนึ่งหน้าจอ กรณาตรวจสอบอุปกรณ์ของคณตุก่อนว่ารองรับหรือไม่ หากอุปกรณ์ของคณไม่รองรับ อาจทำให้โปรแกรมไม |
| รูปภาพ                               | สามารถแสดงผลได้                                                                                                    |
| D วิดิโอ                             | 🗮 แสดงรายการ Block 🌐 เหมแพลห 🔌 🖽 ด้วช่วยออกแบบเลย์เอาห์ 🐵 ดูด้วอย่างหน้าจอแคมเปญนี้ via Smartphone 🛛 + สร้าง Block เพิ่ม (สูงสุด 40 block)                            |
| ะ≖ ภาพเคลื่อนไหว (Gif)               | 🐵 ดูด้วอย่างหน้าจอแคมแปญนี้                                                                                                    |
| 🖌 ไฟล์เสียง                          | r                                                                                                    |
| <u>A</u> เทมเพลดข้อความ              |                                                                                                    |
| N AYLIST                             |                                                                                                    |
| งไลด์โชว์                            |                                                                                                    |
| <ul> <li>วิดิโอเพลย์ลิสด์</li> </ul> |                                                                                                    |
|                                      |                                                                                                    |
| AYOUT & CAMPAIGN                     |                                                                                                    |
| 🗐 ແບກເຖບັ 🥨                          |                                                                                                    |
| OFTWARE APPLICATION                  | คลิกหัวมุม เพื่อลาก Block ตาม                                                                                                    |
| 🛱 ดารางห้องประชุม                    | งเบาดที่ต้องการ                                                                                                    |

ให้ทำการเลื่อน Layer / Block ไปยังด้านซ้าย และขยายขนาดของ Layer / Block เป็นอีกครึ่งหนึ่งของ หน้าจอ ดังภาพ

| Station (Player Group)        | Resize block successfully!                                                                                                    |
|-------------------------------|----------------------------------------------------------------------------------------------------|
| สถานะของ Player               | Test (16 x 9 )                                                                                                    |
| วทтент манадемент<br>🧃 รูปภาพ | * กรณีที่คุณต้องการแสดงผล Video และ/หรือ Youtube Video พร้อมกันในหนึ่งหน้าจอ กรุณาตรวจสอบอุปกรณ์ของคุณดูก่อนว่ารองวันหรือไม่ หากอุปกรณ์ของคุณไม่รองวัน อาจทำให้โปรแกรมไม่<br>สามารถแสดงผลได้ |
| วิดิโอ<br>ภาพเคลื่อนไหว (Gif) | 🗮 แสดงรายการ Block 🔠 เหมเพลท 🛛 🖏 📑 ด้วย่วยออกแบบเลย์เอาท์ 🖉 ๑ ดูด้วอย่างหน้ารอแคมเปญนี้ via Smartphone + คร้าง Block เพิ่ม (สูงสุด 40 block)<br>👁 ดูด้วอย่างหน้ารอแคมเปญนี้                  |
| "ไฟล์เลียง                    | •                                                                                                    |
| เทมเพลดข้อความ                |                                                                                                    |
| AYLIST                        | 22                                                                                                    |
| ]สไลด์โขว่                    |                                                                                                    |
| ] วิดิโอเพลย์ลิสด์            | ได้ Block ด้านซ้ายสำหรับ                                                                                                    |
| YOUT & CAMPAIGN               | แสดง Video Plavlist เรียบร้อย                                                                                                    |
| 🗄 แคมเปญ 🥵 🚮                  | แถ้ว                                                                                                    |
| FTWARE APPLICATION            |                                                                                                    |
| ดารางห้องประชุม               |                                                                                                    |

เพียงเท่านี้ เราก็สามารถสร้างหน้าจอโฆษณาแบบแบ่งหน้าจอออกเป็นหลาย ๆ ส่วนเรียบร้อยแล้ว

#### <u>ขั้นตอนที่ 6: การสั่งการแสดงผลแคมเปญ (Campaign) ไปยังเครื่องปลายทาง (Display)</u>

คลิกปุ่ม "สั่งการแสดงผล" ดังภาพด้านล่าง

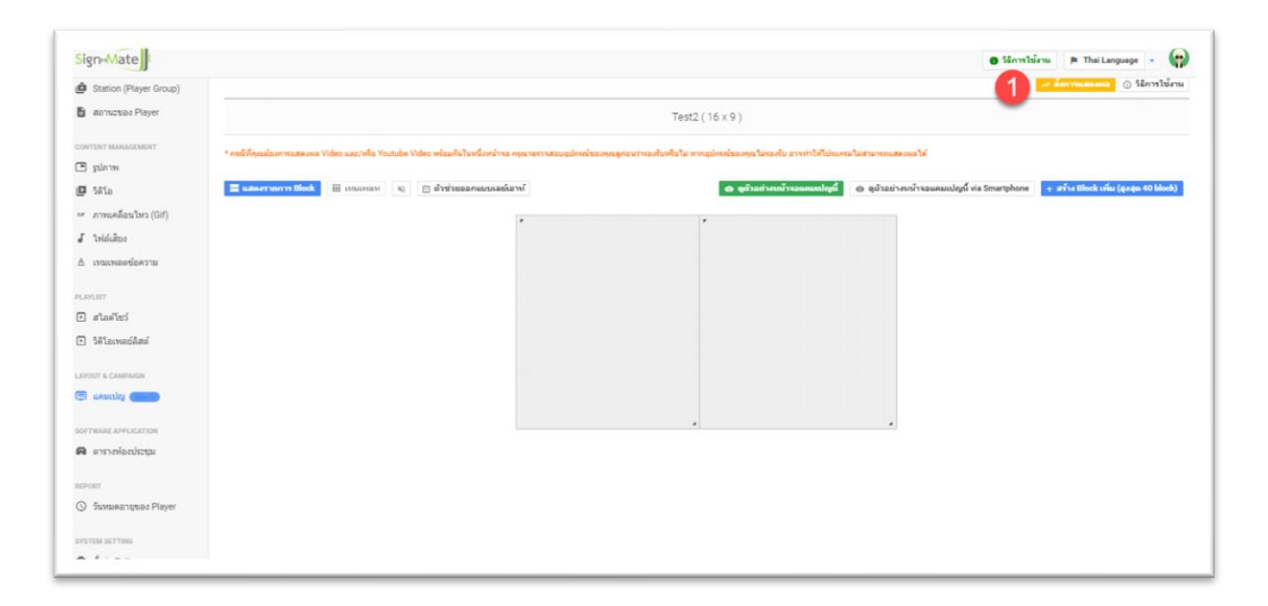

โปรแกรมจะแสดงแบบฟอร์มการสั่งการแสดงผล โดยแบ่งเป็น 3 ขั้นตอน โดย ขั้นตอนที่ 1 ให้เลือกรายชื่อ Player ที่ต้องการสั่งการ (หากมีการแบ่งกลุ่ม ให้เลือกชื่อ Station ที่ต้องการ) โดยวิธีการเลือกคือให้คลิกที่ปุ่มหน้า ชื่อ Player ให้มีสถานะเป็น "On" สีน้ำเงิน ดังภาพด้านล่าง

| Sign-Mate                                                                                                    |                                     |                                                   | 🕫 Thai Language 🕞 🏟                                               |
|----------------------------------------------------------------------------------------------------|-------------------------------------|---------------------------------------------------|-------------------------------------------------------------------|
| covacus<br>♠ รายงานภาพรวม<br>⊡ Player / Display                                                                                                    | ~* สั่งการแล<br>® ธะบรัดกรมคมเป     | ดงผล<br>/ สีงกระแสงระเล                           |                                                                   |
| 🙆 Station (Player Group)                                                                                                    | douesnaley:                         | Test                                              |                                                                   |
| B donuction Player                                                                                                    | สัดส่วนหน้าจอ:                      | 16.9                                              |                                                                   |
| сонтыт маналанын<br>ранти<br>ранти<br>ранти<br>ранти<br>ранти<br>гоналавидита (Gif)<br>гоналавидита (Gif)<br>гоналавидита<br>каланавидита<br>гоналавидита<br>гоналавита<br>гоналавидита<br>гоналавидита<br>гоналави<br>гоналавидита<br>гоналави<br>гоналави<br>гоналави<br>гоналави<br>гоналави<br>гоналави<br>гоналави | ชั้นอยนที่ 1<br>เดือกเพลย์เปล<br>() | δυσευή 2 φυσευή 3<br>Μιδοστης 2<br>Μη feet player |                                                                   |
| <ul> <li>วิธีโอเพลซ์อิสต์</li> </ul>                                                                                                    |                                     |                                                   |                                                                   |
| LAYOUT & CAMPAICH                                                                                                    |                                     |                                                   |                                                                   |
| <ul> <li>BARTING APPLICATION</li> <li>REFERENCESTION</li> </ul>                                                                                                    |                                     |                                                   | Bournationediationare     Sign Mate     Sign Mate     Cick is out |

ขั้นตอนถัดมาคือการกำหนดว่าต้องการสั่งแสดงผลแบบทันที หรือตั้งเวลาล่วงหน้า (ในช่วงทดสอบ แนะนำ ให้เลือกเป็นใช้งานทันที)

| Sign-Mate                                               |                                                        | 🕒 tänveltäras 👂 Thei Language 🕞 🏟 |  |  |  |
|---------------------------------------------------------|--------------------------------------------------------|-----------------------------------|--|--|--|
| consola<br>franconsonnersea<br>Player / Display         | ~ สั้งการแสดงผล<br>@ สะบบโลกานผลงปรุ/ สังกายและของ     |                                   |  |  |  |
| Station (Player Group)     acruzelos Player             | ชื่อแคลเปญ: Test<br>สิดส่วงเป้าเส: 189                 |                                   |  |  |  |
| сонтыт манасыныт<br>🖻 расти<br>😰 Заба                   | ขึ้นอองที่ 1 ขึ้นอองที่ 2 ขึ้นตองที่ 3                 |                                   |  |  |  |
| 🖙 ภาพเคลื่อนไหว (Gif)<br>🖌 ไปฟล์เลียง                   | plaurediere 3                                          | •                                 |  |  |  |
| A เหนเทลอช่อความ<br>ค.ศ.มา                              | ไปร่างเพิ่มสี<br>ส์เร็บร่างสรายที่ (เป็นแพลเปลูย์คลโค) |                                   |  |  |  |
| <ul> <li>สไตด์ใชว์</li> <li>วิดีโอเพลย์ติสต์</li> </ul> | 2อางารสองสอาจสารอากวิศายคล                             |                                   |  |  |  |
| LAYOUT & CAMPANON                                       |                                                        |                                   |  |  |  |
| รอราชและ เคราะเองาาอง<br>📭 ตาราะหรืองประชุม             |                                                        | SignAte SignAte                   |  |  |  |

ขั้นตอนสุดท้ายคือการยืนยันการเลือก หรือการตั้งค่าของเรา โดยโปรแกรมจะสรุปให้เราเห็นว่าเราได้เลือก ชื่อ Player หรือ Station ใดในการสั่งการบ้าง และสั่งการแบบไหน ทันที หรือตั้งเวลาล่วงหน้า

| Sign-Mate                                                                                                    | 🎘 Thai Language 👻 😭                                                                                                    |  |  |  |
|----------------------------------------------------------------------------------------------------|----------------------------------------------------------------------------------------------------|--|--|--|
| CONSOLE<br>ชาวานภาพรวม <ul> <li>Player / Display</li> </ul>                                                                                                    | ๙ สั่งการแสดงผล ■ระบบริดกรรแดมแปญ / ดังการแสดงผล                                                                                                    |  |  |  |
| B Station (Player Group)                                                                                                    | ชื่อแคมเปญ: Test                                                                                                    |  |  |  |
| 🖹 สถานะของ Player                                                                                                    | สัดส่วนหน้าจอ: 16.9                                                                                                    |  |  |  |
| <ul> <li>CONTENT MANAGEMENT</li> <li>ฐปภาพ</li> <li>ริดโอ</li> <li>คา ภาพเคลื่อนไหว (Gif)</li> <li>ไฟล์เดียง</li> <li>โฟล์เดียง</li> <li>เหมเพลตช่อความ</li> </ul>                                                                                                    | ชั้นตอนที่ 1 ชั้นตอนที่ 2 ขั้นตอนที่ 3<br>สรุปเพลย์เยอร์ที่ต้องการสั้งการ: 4<br>(m) My first player                                                 |  |  |  |
| PLAYLIST รูปแบบการสั่งการ:                                                                                                    |                                                                                                    |  |  |  |
| <ul> <li>สไลด์โชว์</li> </ul>                                                                                                    | ใช้งานทันที                                                                                                    |  |  |  |
| Server and the server of the server of | * กรณาตรวจสอมไว้หันนไขวาคุณต้องการสังการแคมแปญจ์มีด่วยช่อมูลที่เลือกด้านมนนี่ หวกคุณยืนยัน คุณจะในสามารถยกเลิกการดำเนินกา<br>เอาร์จะ<br>Dick to odd |  |  |  |

หลังจากสั่งการแสดงผลเรียบร้อยแล้ว โปรแกรมจะแสดงข้อความให้เห็นว่าระบบได้สั่งการแสดงผลไปยัง Player หรือ Station เรียบร้อยแล้ว

| Sign-Mate                                             |                               |                                                                    | P Thei Language -           |
|-------------------------------------------------------|-------------------------------|--------------------------------------------------------------------|-----------------------------|
| consola<br>ft stostnantninstaa<br>Di Player / Display | CAMPAION FOLDER               | Test<br>Generalização e confidamente                               | y afrontodybai              |
| Station (Player Group)     annuctuos Player           | Surveys "Made shard brackbard | 🖌 🖌 สังการแสดงคลแคนเปญร์ไปประเทศสนอส / สมเร็บก็เสียกเสียบร้อยแล้วป | ×                           |
| CONTINET MANAGEMENT                                   |                               |                                                                    | []9×16 []10×16 []1×1 []32×9 |
| 🗈 รูปภาพ                                              |                               |                                                                    |                             |
| 🖸 Wia                                                 |                               |                                                                    |                             |
| <ul> <li>ภาพเคลี่อนใหว (Gif)</li> </ul>               |                               | Test Adviryguadioasca                                              |                             |
| 🖌 ไฟส์เสียง                                           |                               | 9 x 16                                                             |                             |
| ∆ เหมเพละข้อความ                                      |                               |                                                                    |                             |
| PLAYUST                                               |                               | Test 2 derreuteena                                                 |                             |
| <ul> <li>alastei</li> <li>Sélemedázé</li> </ul>       |                               | 18×9                                                               |                             |
| AVOID & CAMPANIN                                      |                               |                                                                    |                             |
| B usually (                                           |                               |                                                                    | ສາມ ທານ ແມ່ນ ແມ່ນ ເປັນ ເປັນ |
| OFTWARE APPLICATION                                   |                               |                                                                    |                             |
| 🛱 ดารางห่องประชุม                                     |                               |                                                                    | N Store and Clear to out    |

โดยต้องแน่ใจว่าเครื่องนั้น ๆ ที่เราสั่งการแสดงผลไป มีสถานะออนไลน์อยู่ (สามารถเชื่อมต่ออินเทอร์เน็ต ได้) และอาจจะต้องใช้เวลารอภายใน 1 นาที ในการรับคำสั่ง